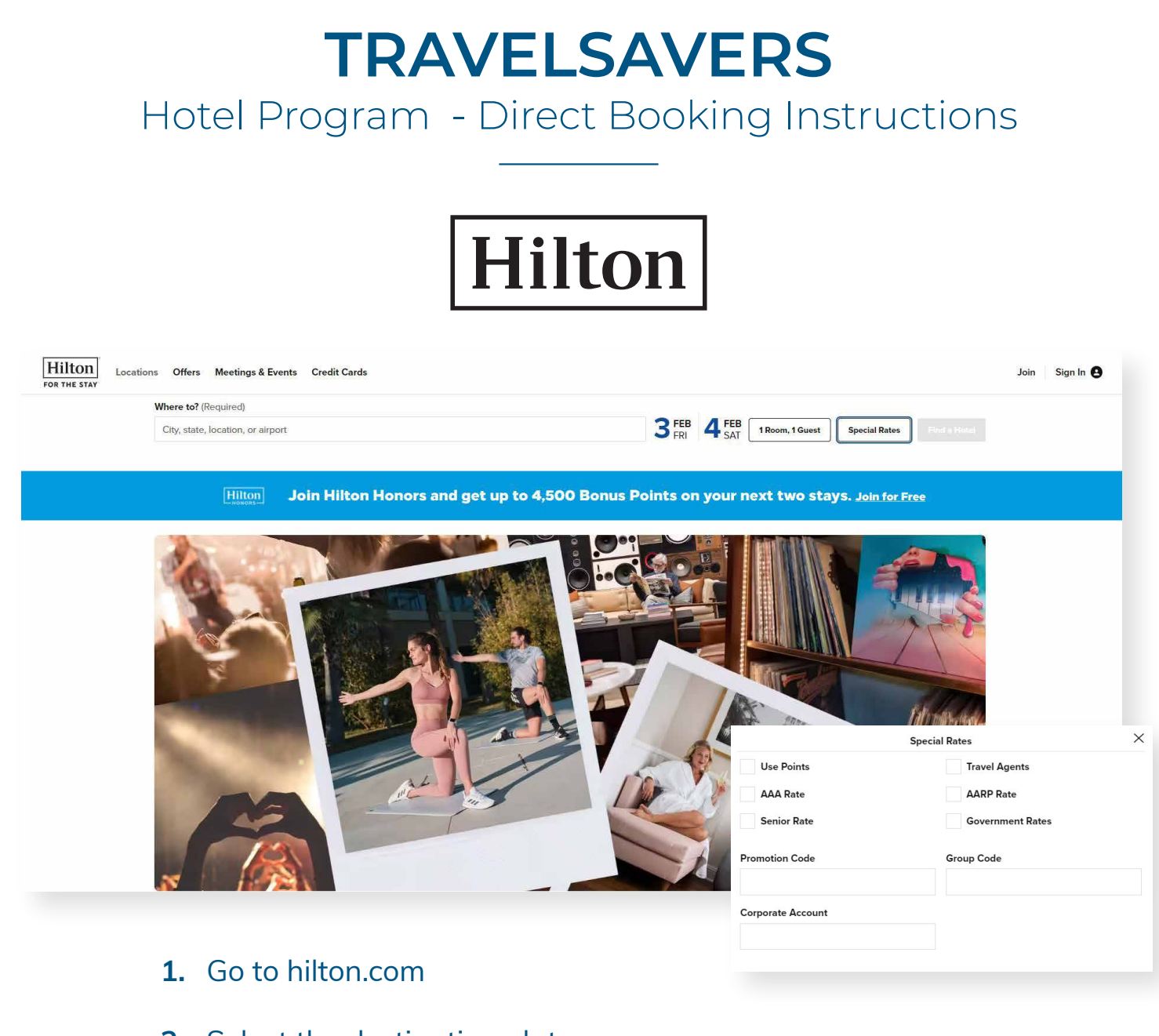

- 2. Select the destination, dates, the number of rooms & guests
- 3. Click 'Special Rates'
- Select 'Travel Agents' and enter the corresponding Corporate ID under 'Corporate Account', close the Special Rates window
- Click 'Find a Hotel', select a hotel, select your room(s) & proceed to checkout

#### **CORPORATE CODES**

• D124094244: Hilton International and Doubletree International (HL chain code)

• N0005555: Hilton US, Conrad and Waldorf Astoria, Hilton Garden Inn, Hllton Grand Vacations, Curio

• **321641100**: Doubletree, Hampton, Homewood Suites, Home 2 Suites and Embassy Suites

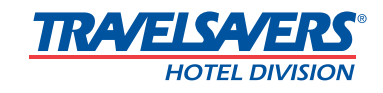

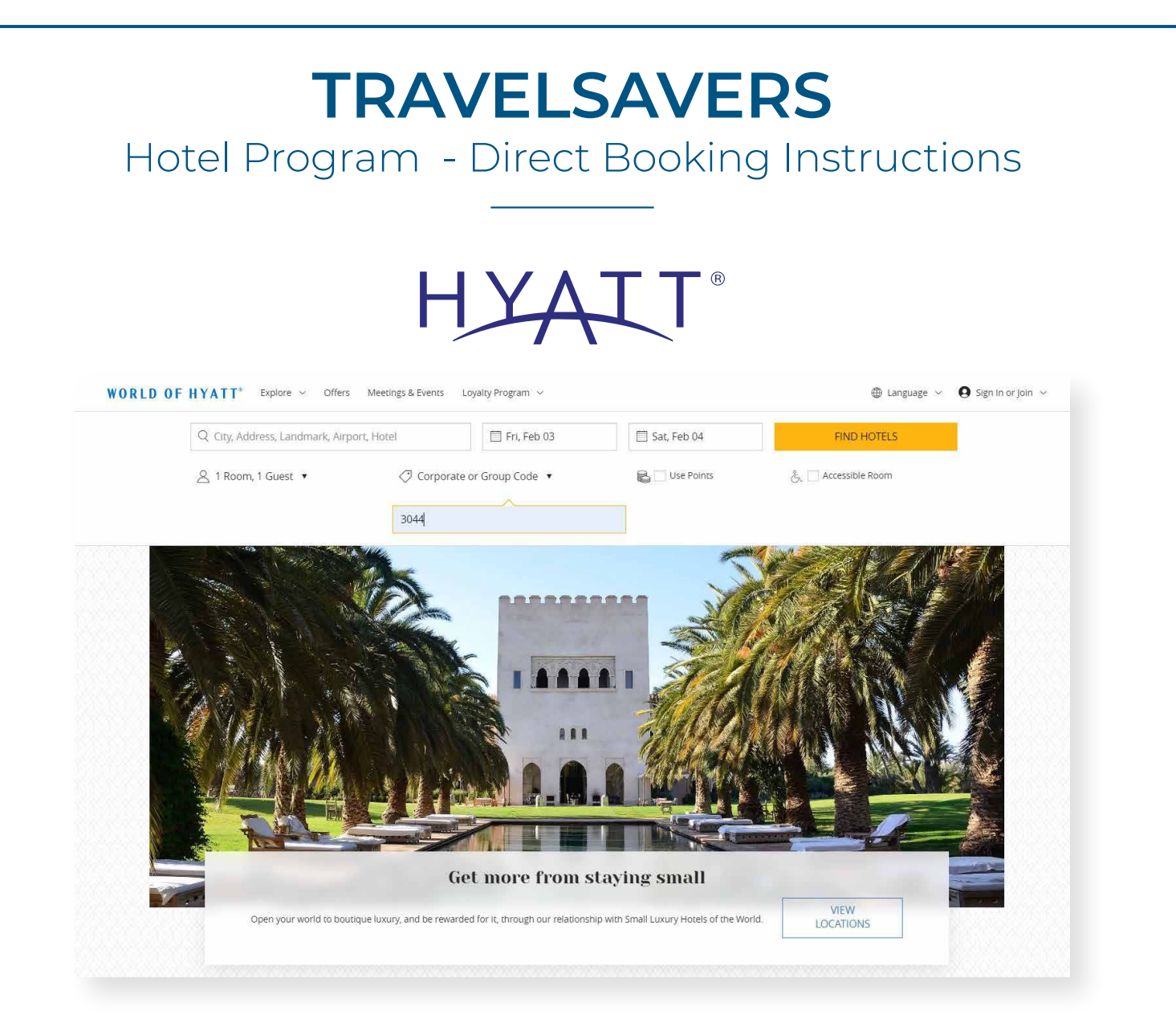

- 1. Go to hyatt.com
- 2. Select the destination, dates, the number of rooms & guests
- 3. Click 'Special Rates'
- 4. Select 'Corporate or Group Code' and enter code 3044
- 5. Click 'Search', select a hotel, select your room(s) on the next page & proceed to checkout
- **6.** On checkout page, click on 'For Travel Planners and Advisors' and fill out fields before completing reservation

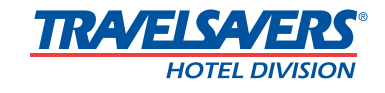

## TRAVELSAVERS

Hotel Program - Direct Booking Instructions

## HHG<sup>®</sup> HOTELS & RESORTS

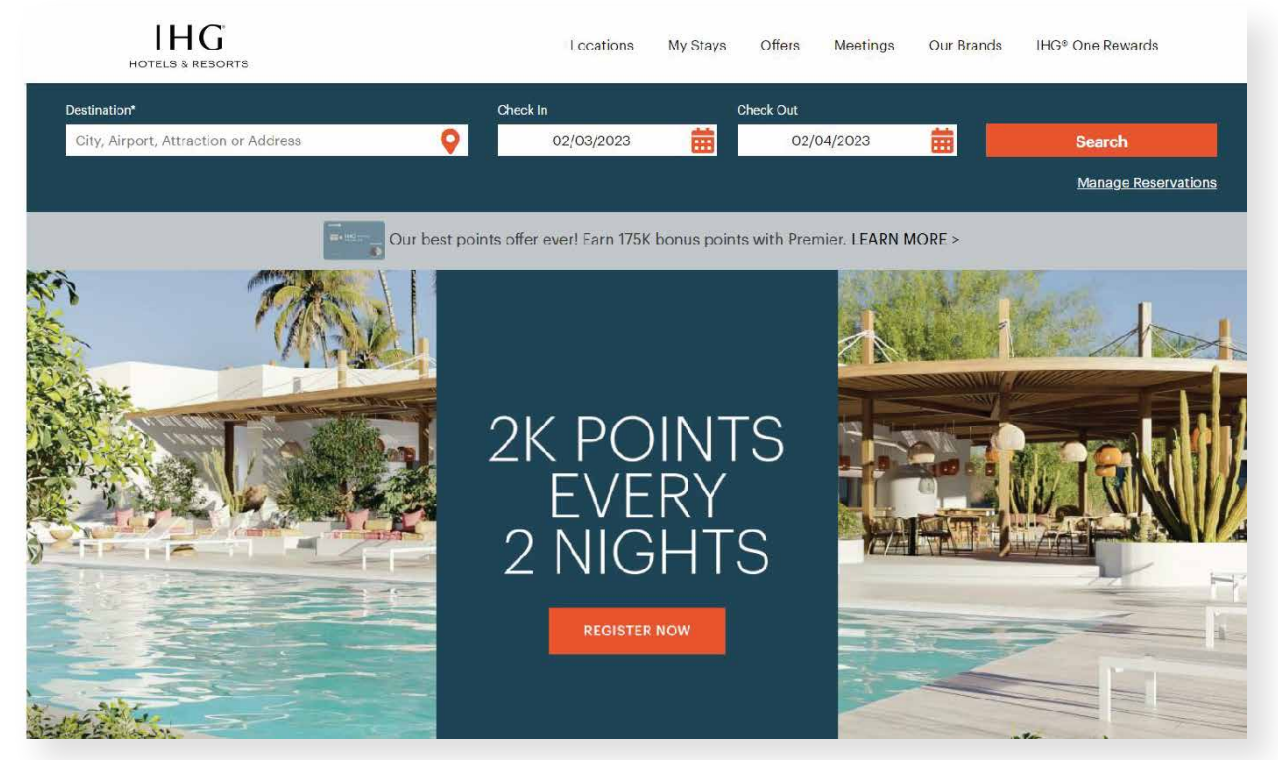

- 1. Go to ihg.com
- **2.** Select the destination, dates, the number of rooms & guests, then click 'Rate Preference'
- 3. Select 'Corporate Special Rate' then enter the TRAVELSAVERS Corporate ID 100860774
- Click toggle to 'Yes' next to 'Are you a travel agent' and enter your IATA #
- **5.** Click 'Search', select a hotel, then select your room(s) on the next page and proceed to checkout

One thing for you to be aware of is that IHG uses the IATA field for tracking for some our internal marketing programs and these numbers can only be overwritten if the end-users clears cookies from their web browser.

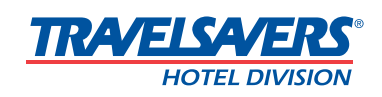

### **TRAVELSAVERS** Hotel Program - Direct Booking Instructions

### Omni & Hotels & Resorts

Omni 🦣 Hotels & Resorts

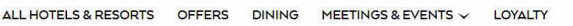

O GROUP CODE

Use free nights (?)

Select Guest® member?

TRAVEL AGENT NUMBER

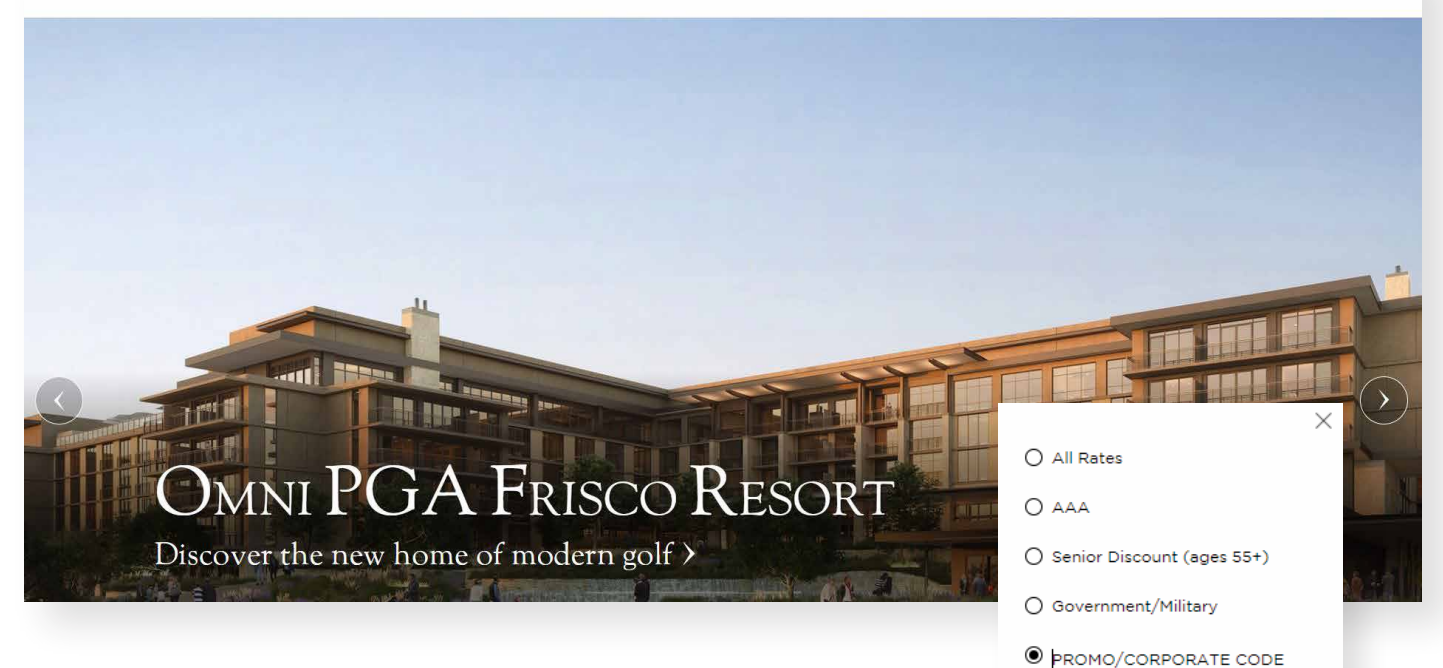

- 1. Go to omnihotels.com
- 2. Click 'All Hotels & Resorts', then select the destination, dates, the number of rooms & guests
- 3. Click 'Special rates'
- 4. Select 'PROMO/CORPORATE CODE' and enter the TRAVELSAVERS Corporate ID: C1000715
- 5. Click 'BOOK', select your room(s) on the next page & proceed to checkout

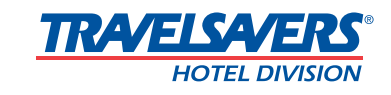

#### **TRAVELSAVERS** Hotel Program - Direct Booking Instructions Ξ Destination 0 Find a Motel Welcome TRAVELSAVERS Dates (1 Night) Fri, Feb 3 - Sat, Feb 4 to Motel 6 and Studio 6 Guests 1 Adult • 0 Children Special Rates Best Available Rate Continue - or -Call to Book: 1-800-899-9841 TRAÆLSAÆRS

- 1. Go to motel6.com/en/home/cp/travelsavers.html
- 2. Select the destination, dates, the number of rooms & guests

'Best Available Rate' should be selected.

- 3. Click 'Continue'
- **4.** Select a hotel then select your room(s) on the next page & click 'Book Now' to proceed to checkout
- **5.** Be sure to add Agency Accreditation number on 'Reserve Room' page (checkout)

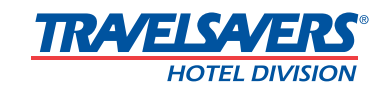

# TRAVELSAVERS

Hotel Program - Direct Booking Instructions

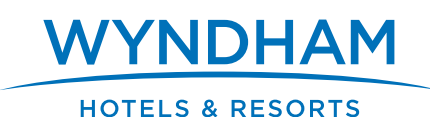

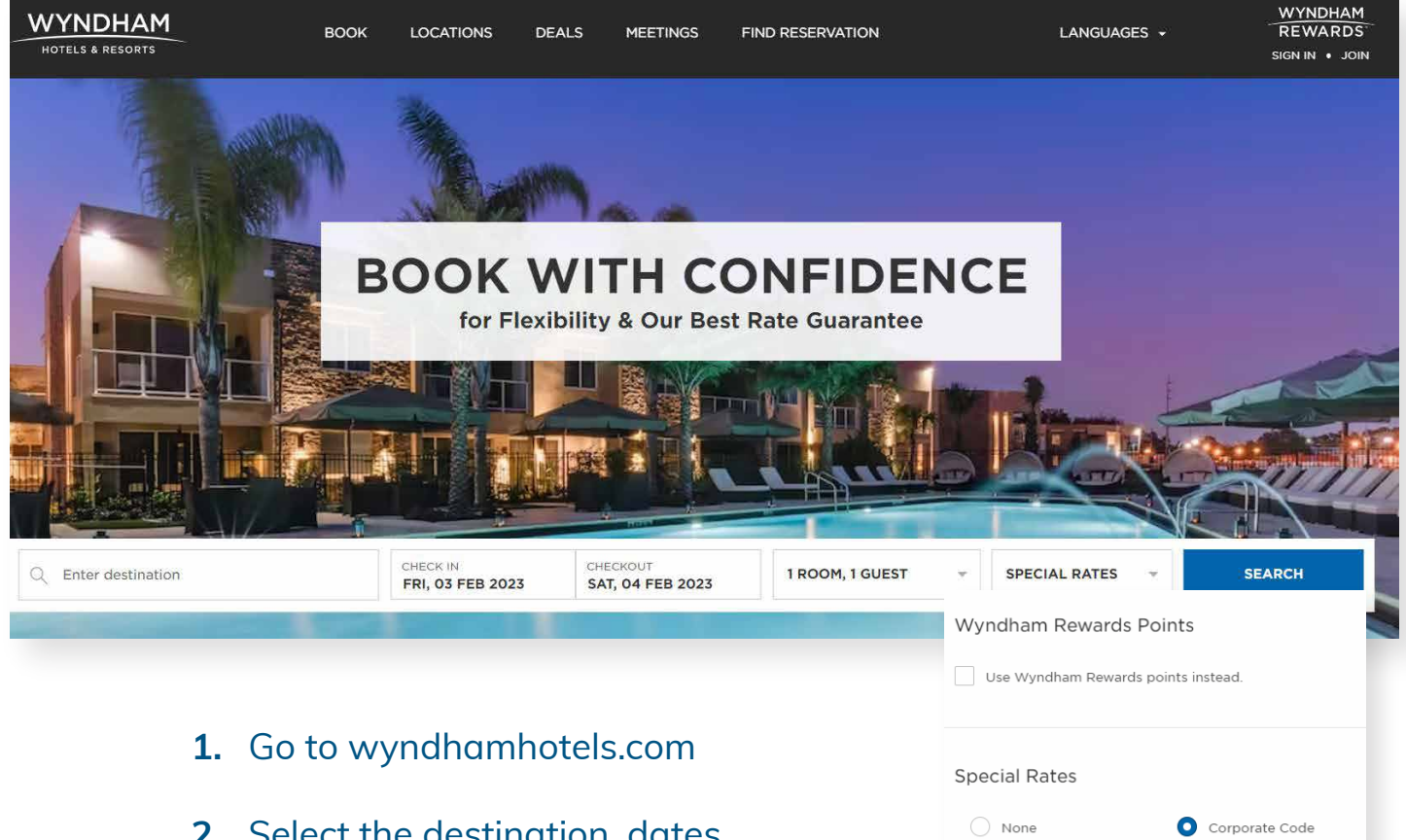

- 2. Select the destination, dates, the number of rooms & guests
- 3. Click 'SPECIAL RATES'
- Select 'Corporate Code' and enter the TRAVELSAVERS Corporate ID: 8000004002
- Click 'Done', then click 'SEARCH.' Select a hotel then select your room(s) using the TRAVELSAVERS rate & proceed to checkout

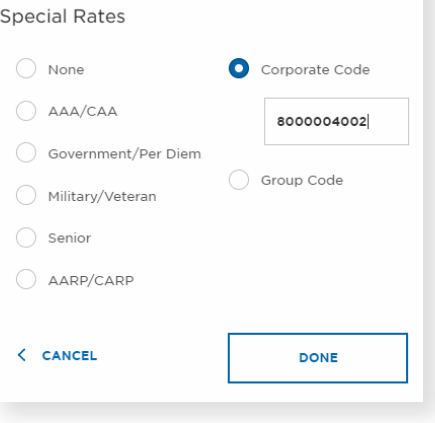

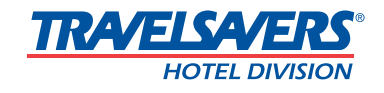